# การประชุมชี้แจงเรื่อง การจ่ายเงินผ่านระบบ KTB corporate online

# ฝ่ายบริหารทั่วไป 28 กันยายน 2561

#### ความเป็นมา

- กรมบัญชีกลาง แจ้งหลักเกณฑ์และวิธีปฏิบัติในการจ่ายเงินของ ส่วนราชการผ่านระบบอิเล็กทรอนิกส์ ให้การจ่ายเงินของส่วน ราชการเข้าบัญชีเงินฝากธนาคารของผู้มีสิทธิรับเงินผ่านระบบ KTB Corporate Online ตาม ว.103 ลงวันที่ 1 ก.ย.59 ใช้สำหรับ กรณี ดังนี้
  - 1. เงินสวัสดิการ เช่น ค่ารักษาฯ ค่าเล่าเรียน
  - 2. ค่าตอบแทน เช่น ค่าเช่าบ้าน ค่าล่วงเวลา
  - 3. เงินยืมราชการ

## ขั้นตอนการดำเนินงาน

คำสั่งแต่งตั้งผู้ปฏิบัติงานระบบ แจ้งกรมบัญชีกลาง

หน่วยงานสมัครการใช้ระบบ KTB Online กับธนาคารกรุงไทยฯ

หน่วยงานจัดทำข้อมูลบุคลากรในสังกัดรายบุคคล

กองคลังประสาน ธ.กรุงไทยเพื่อสร้างรหัส Maker / Authorizer ของหน่วยเบิกจ่าย

# การปฏิบัติงานในระบบ

## การเข้าใช้ระบบครั้งแรก

- ผู้ปฏิบัติงาน (maker) และ ผู้อนุมัติ (Authorizer) จะได้รับรหัสจาก Admin ของกรมฯ คือ กองคลัง
- 2. การเข้าใช้ระบบ KTB Corporate Online ครั้งแรก
  - พิมพ์ รหัส company ID คือ GMISXXXXXX (เลขที่ได้จากระบบ 6 หลัก)
  - พิมพ์ User ID ที่ได้รับแจ้งจาก Admin ของกรมๆ
  - พิมพ์ password ที่ได้รับแจ้งจาก Admin ของกรมฯ
- เมื่อพิมพ์ทั้ง 3 รายการถูกต้องแล้วกด login ระบบจะบังคับให้ผู้ปฏิบัติงาน ผู้ปฏิบัติงาน (maker) และ ผู้อนุมัติ (Authorizer) เปลี่ยนรหัสใหม่

### การปฏิบัติงานของ Maker - กองคลัง

- 1. กลุ่มบัญชีวางเบิกใน GFMIS
- 2. ส่งใบสำคัญให้กลุ่มการเงิน
- 3. แยกใบสำคัญตามหน่วยงานและประเภทค่าใช้จ่าย ตาม ว103
- 4. ตรวจสอบการโอนเงินของกรมบัญชีกลางผ่านคำสั่ง ZAP\_RPT503
- 5. จัดทำหนังสือเสนอผู้มีอำนาจอนุมัติให้โอนเงิน พร้อมแนบรายละเอียด โดย Print จากระบบ
- 6. เมื่อผู้มีอำนาจลงนามอนุมัติให้โอนแล้ว ให้ทำการโอนเงินในระบบ KTB Corporate Online

# กระบวนการโอนเงินในระบบ

#### **KTB Corporate Online**

 จัดทำ 1 File Text ต่อ 1 GF ผ่านโปรแกรม KTB Universal Data Entry <u>เตรียมข้อมูลโอนเงินจากฐานข้อมูลดิบ แปลงเป็น File Text</u>
 Print เอกสารจากโปรแกรม KTB Universal Data Entry 1 ฉบับ เย็บติดใบสำคัญเพื่อให้ผู้อนุมัติตรวจสอบ

#### <u>1. เข้ารหัสผู้ปฏิบัติงาน (maker)</u>

- 2. เลือก KTB I-pay direct 03 บัญชีปลายทางผู้รับเงิน (ธนาคารกรุงไทย KTB)
  3. เลือก KTB I-pay standard 03 บัญชีปลายทางผู้รับเงินธนาคารอื่น ที่ไม่ใช่ KTB
- 4. Up load File Text ที่เตรียมข้อมูลไว้
- 5. ตรวจสอบ จำนวนเงินยอดรวม /วันมีผลการโอนเงิน
- 6. View ตรวจสอบชื่อเจ้าของบัญชีกับระบบของธนาคารกรุงไทยถูกต้องตรงกัน และจำนวนเงินรายบุคคล
- 7. กด submit /confirm/finish
- 8. รายการจะถูกส่งไปยังผู้อนุมัติ (authorizer)

#### 1. เข้ารหัสผู้อนุมัติ (Authorizer)

- 2. คลิกที่ Inbox จะมีรายการที่ผู้ปฏิบัติงาน (maker) สร้างขึ้นมา
  3. ตรวจสอบวันที่รายการมีผล/ตรวจสอบจำนวนเงิน/จำนวนคนที่จะโอน
- 4. ตรวจสอบ service Name KTB I-pay direct 03 บัญชีปลายทางผู้รับเงิน (ธนาคารกรุงไทย KTB )
- 5. ตรวจสอบ service Name KTB I-pay standard 03 บัญชีปลายทางผู้รับเงิน ธนาคารอื่น ที่ไม่ใช่ KTB
- 6. คลิกที่ View ตรวจชื่อ-สกุล / จำนวนเงิน
- 7. ถูกต้องแล้ว คลิก Approve (อนุมัติ)
- 8. คลิก confirm (ยืนยัน) พร้อมพิมพ์ใบอ้างอิงเพื่อออกรายงาน (รายชื่อผู้ที่ ได้รับการโอนเงิน) 1 ฉบับ

9. เมื่อ Authorizer อนุมัติเสร็จแล้ว ส่งกลับให้ Maker ดำเนินการ Print รายงานดังนี้

- <u>รายงานสรุปการโอนเงิน Detail Report /Summary Report/ Transaction History</u> 3 ฉบับ
  - \*ฉบับที่ 1 เย็บติดกับใบสำคัญ \*ฉบับที่ 2 ลงเลขที่ขอเบิก GF เพื่อให้หน่วยงานรับไปตรวจสอบ \*ฉบับที่ 3 เก็บไว้เพื่อจัดทำรายงานการจ่ายเงินผ่านระบบประจำวัน
- <u>รายงานบัญชี E-Statement /Account information 1 ฉบับ</u>

- <u>รายงานสรุปการเคลื่อนใหวทางบัญชี E-Statement /Account</u> information 1 ฉบับ

## กระบวนการโอนเงิน (ต่อ) กรณี Authorizer ไม่ผู้อนุมัติ

#### <u>Authorizer ดำเนินการโดย</u>

 <u>คลิกที่ Reject</u> ใส่เหตุผลการปฏิเสธรายการ เช่น จำนวนยอดเงินโอนไม่ ถูกต้อง / service Name ไม่ถูกต้อง
 คลิกที่ confirm/คลิกที่ Finish

<u>Maker ดำเนินการโดย</u>

1. company Maker เข้าสู่ระบบเพื่อทำการลบรายการ

- 2. ทำข้อมูลจากโปรแกรม KTB Universal Data Entry
- 3. Upload เข้าสู่ระบบ KTB corporate online ใหม่

- ลงทะเบียนคุมการโอนเงิน/ประทับตราจ่ายเงินแล้วพร้อม ลงวันที่ในเอกสารใบสำคัญจ่ายทุกฉบับ
- บันทึกจ่ายในระบบ GFMIS ( ขจ.)
- ส่งใบสำคัญให้กลุ่มบัญชีตรวจสอบ

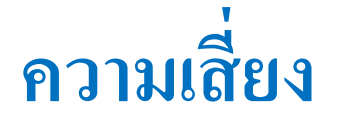

- ข้อมูลบุคลากร ไม่ตรงกับฐานข้อมูล เช่น การเปลี่ยนชื่อ นามสกุล ทำ ให้ไม่สามารถทำรายการโอนได้
- การใช้บริการจากธนาคารอื่น ที่ไม่ใช่ธนาคารกรุงไทย จะไม่สามารถ ตรวจสอบว่า ชื่อบัญชีการโอนเงินนั้นถูกต้องหรือไม่ (หากเป็นบัญชี ธนาคารกรุงไทยจะสามารถตรวจสอบชื่อบัญชีได้ในเบื้องต้นจาก ระบบได้)

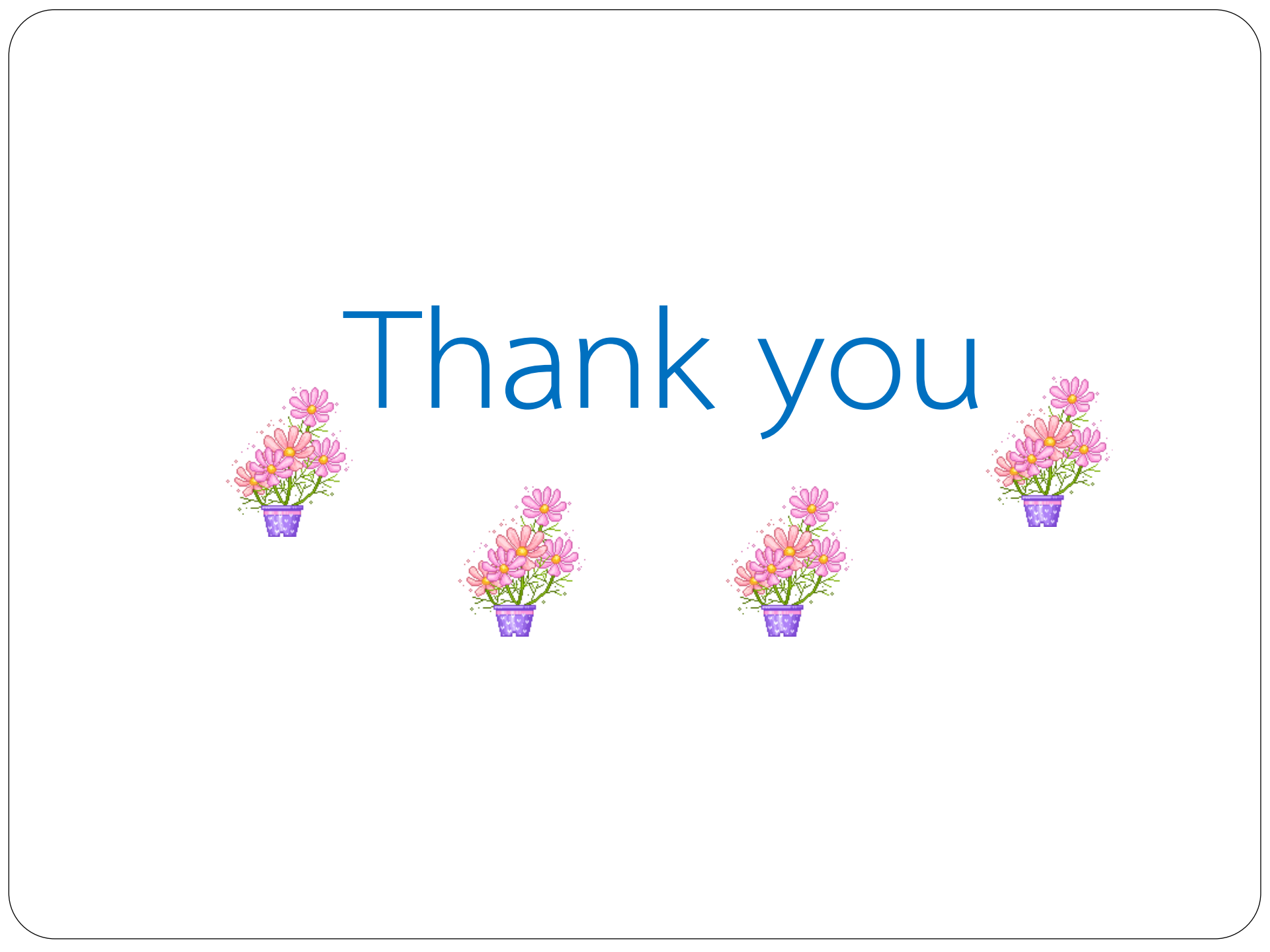